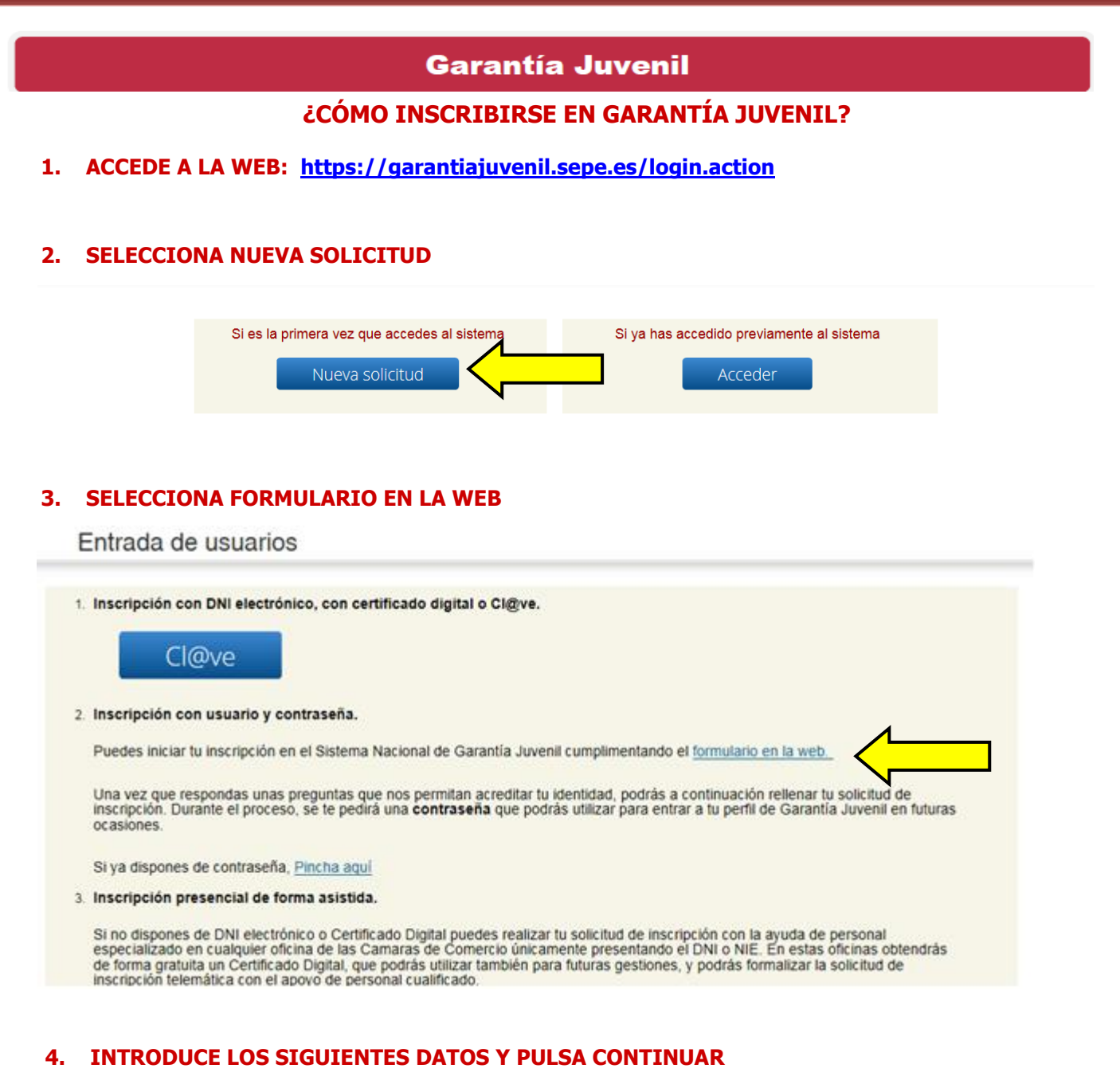

Activar usuario y elegir contraseña.

| Introduce tu documento identificativo y los siguier  | ntes campos tal y como figuran en tu NIF/NIE. |                  |
|------------------------------------------------------|-----------------------------------------------|------------------|
| Documento identificativo (*)<br>Primer apellido. (*) | NIF<br>NIE                                    |                  |
| Fecha de caducidad (*)                               |                                               |                  |
| Fecha nacimiento (*)                                 |                                               |                  |
| Realice la siguiente operación:                      |                                               |                  |
| Código de seguridad:                                 |                                               |                  |
| (*) y sombreado: campo obligatorio                   |                                               |                  |
| Salir                                                |                                               | impiar Continuar |
|                                                      |                                               |                  |

## 5. INTRODUCE TU CONTRASEÑA (SERÁ LA QUE UTILIZARÁS PARA ENTRAR EN TU PERFIL)

Activar usuario y elegir contraseña. Paso 3

| Nueva contraseña                                                                 |                                        |                                                                            |
|----------------------------------------------------------------------------------|----------------------------------------|----------------------------------------------------------------------------|
| Establece tu contraseña. Será la que te permita<br>Nacional de Garantía Juvenil. | el acceso al formulario de inscripción | in (tu usuario será tu NIF o NIE) y con la que podrás operar en el Sistema |
| Esta contraseña admite números, letras y símbo                                   | olos y debe tener una longitud entre 6 | 6 y 10 caracteres.                                                         |
| Nueva contraseña (*):                                                            |                                        |                                                                            |
| Repetir contraseña (*):                                                          |                                        |                                                                            |
| (*) y sombreado: campo obligatorio                                               |                                        |                                                                            |
| Volver Limpiar                                                                   |                                        | Continuar                                                                  |

## 6. MARCA Y ACEPTA LA DECLARACÍÓN

| — De         | claración Responsable                                                                                                    |
|--------------|----------------------------------------------------------------------------------------------------|
| Ante<br>sigu | es de continuar, es necesario que manifiestes tu compromiso de participación activa y realices las<br>iientes declaraciones responsables:                                                                                                    |
|              | DECLARACIÓN RESPONSABLE DE ESTUDIOS: Declaro responsablemente que no he recibido acciones<br>educativas en el día natural anterior a la fecha de la solicitud de inscripción <sup>1</sup> .                                                      |
|              | DECLARACIÓN RESPONSABLE DE FORMACIÓN: Declaro responsablemente que no he recibido accione<br>formativas en el día natural anterior a la fecha de la solicitud de inscrpción <sup>2</sup> .                                                       |
|              | DECLARACIÓN RESPONSABLE EMPADRONAMIENTO: Declaro responsablemente que me encuentro<br>empadronado en una localidad del territorio nacional español <sup>8</sup> .                                                                                |
|              | DECLARO BAJO MI RESPONSABILIDAD:                                                                                                    |
| •            | Que son ciertos los datos consignados en la presente solicitud <sup>4</sup> .                                                                                                    |
| •            | Que conozco la obligación de comunicar al Servicio Público de Empleo Estatal cualquier variación que pudi<br>producirse en lo sucesivo <sup>3</sup> .                                                                                            |
| •            | Que no deseo facilitar los datos que no he consignado.                                                                                                    |
|              | COMPROMISO DE PARTICIPACIÓN ACTIVA                                                                                                    |
| Man<br>med   | ifiesto voluntariamente y con conocimiento, mi interés en participar en el Sistema Nacional de Garantía Juve<br>iante la adquisición de un compromiso de participación activa en las actuaciones que se desarrollen en el ma<br>arantía Juvenil® |

## 7. RELLENA EL FORMULARIO Y CONFIRMA TU TELÉFONO MÓVIL (RECIBIRÁS UN SMS) Y EL CORREO ELECTRÓNICO (RECIBIRÁS UN E-MAIL)

|                                                                                 | Documento identificativo (*):<br>Nombre (*):                                                                                                    | NIF  Apellido1 (*):                                                                                                    |                                                                    | Apellido2 :                                                    |                                       |
|---------------------------------------------------------------------------------|----------------------------------------------------------------------------------------------------|----------------------------------------------------------------------------------------------------|--------------------------------------------------------------------|----------------------------------------------------------------|---------------------------------------|
|                                                                                 | Sexo (*):                                                                                                    |                                                                                                    | $\checkmark$                                                       |                                                                |                                       |
|                                                                                 | Nacionalidad :                                                                                                    | Seleccione                                                                                                    |                                                                    | $\checkmark$                                                   |                                       |
|                                                                                 | Teléfono:                                                                                                    |                                                                                                    |                                                                    |                                                                |                                       |
|                                                                                 | Verificación del móvil                                                                                                    |                                                                                                    |                                                                    |                                                                |                                       |
|                                                                                 | Móvil (*):                                                                                                    |                                                                                                    | 😸 🛛 Verif                                                          | icar móvil                                                     |                                       |
|                                                                                 | Código de verificación:                                                                                                    |                                                                                                    | Confir                                                             | Envía un código por SM<br>Introdúcelo a continuac              | S a tu teléfono i<br>ión. Guárdalo la |
|                                                                                 | Verificación del correo                                                                                                    |                                                                                                    |                                                                    | horas.                                                         |                                       |
| Ve                                                                              | rificación del correo                                                                                                    |                                                                                                    |                                                                    |                                                                |                                       |
| Con                                                                             | reo electrónico (*):                                                                                                    |                                                                                                    |                                                                    |                                                                |                                       |
| Rep                                                                             | etir correo electrónico                                                                                                    |                                                                                                    |                                                                    | 8 Confirmar correo                                             |                                       |
| (^):                                                                            |                                                                                                    |                                                                                                    |                                                                    | Envía un enlace de veri                                        | ficación a tu cor                     |
| NIDE                                                                            | 001611                                                                                                    |                                                                                                    |                                                                    | instrucciones que le ac                                        | ompañan.                              |
| Se ha en                                                                        | Documento identificativo (*): NIF                                                                                                    | ✓ 48202  NFORMACIÓN  éfono móvil con un e                                                                                                    | 2950                                                               | X                                                              | nte el                                |
| Se ha en<br>idigo que recib<br>oras y te servirá                                | Documento identificativo (*): NIF<br><b>1</b><br><b>1</b><br>viado un mensaje SMS a tu telé<br>as y pulsa en Confirmar códige<br>i también para firmar tu solicitu                                                                                                    | 48202     AFORMACIÓN     Afono móvil con un o     Atención: guarda     id si optas por ese mo     Cerrar                                                                                                    | 2950<br>código. Introd<br>ese código, k<br>étodo de firma          | X<br>duce en el campo siguie<br>o puedes reutilizar dura<br>a. | nte el<br>inte 4                      |
| Se ha en<br>idigo que recib<br>oras y te servirá                                | Documento identificativo (*): NIF<br><b>1</b><br><b>1</b><br>viado un mensaje SMS a tu tek<br>as y pulsa en Confirmar código<br>también para firmar tu solicitu                                                                                                    | 48202     AFORMACIÓN     éfono móvil con un e     o. Atención: guarda     id si optas por ese mo     Cerrar                                                                                                    | 2950<br>código, Introd<br>ese código, l<br>étodo de firma          | X<br>duce en el campo siguie<br>o puedes reutilizar dura<br>a. | nte el<br>inte 4                      |
| Se ha en<br>idigo que recib<br>oras y te servirá                                | Documento identificativo (*): NIF<br><b>1</b><br>viado un mensaje SMS a tu tek<br>as y pulsa en Confirmar códige<br>también para firmar tu solicitu                                                                                                    | 48202     AFORMACIÓN     éfono móvil con un e     o. Atención: guarda     id si optas por ese mo     Cerrar     Cerrar                                                                                                    | 2950<br>código. Introd<br>ese código, k<br>étodo de firma          | X<br>duce en el campo siguie<br>o puedes reutilizar dura<br>a. | nte el<br>inte 4                      |
| Se ha en<br>idigo que recib<br>oras y te servirá                                | Documento identificativo (*): NIF<br><b>1</b><br>viado un mensaje SMS a tu tek<br>as y pulsa en Confirmar código<br>también para firmar tu solicitu<br>Documento identificativo (*): NIF<br><b>1</b><br><b>1</b><br><b>1</b><br><b>1</b><br><b>1</b><br><b>1</b><br><b>1</b><br><b>1</b> | 48202  NFORMACIÓN  éfono móvil con un e b. Atención: guarda id si optas por ese ma  Cerrar  4820  NFORMACIÓN                                                                                                    | 2950<br>código. Introd<br>ese código, la<br>étodo de firma         | X<br>duce en el campo siguie<br>o puedes reutilizar dura<br>a. | nte el<br>inte 4                      |
| Se ha en<br>odigo que recib<br>oras y te servirá                                | Documento identificativo (*): NIF<br><b>(*)</b> II<br>viado un mensaje SMS a tu tele<br>as y pulsa en Confirmar código<br>también para firmar tu solicitu<br>Documento identificativo (*): NIF<br><b>(*)</b> II<br>en tu correo el mensaje reci<br>ema no podrá cumplir con la o         | Add the second second sec | 2950<br>código. Introd<br>ese código, la<br>étodo de firma<br>2950 | X<br>duce en el campo siguie<br>o puedes reutilizar dura<br>a. | nte el<br>inte 4                      |
| Se ha en<br>digo que recib<br>oras y te servirá<br>Consulta<br>ección, el siste | Documento identificativo ('): NIF<br><b>()</b> II<br>viado un mensaje SMS a tu tele<br>as y pulsa en Confirmar códige<br>también para firmar tu solicitu<br>Documento identificativo ('): NIF<br><b>()</b> II<br>en tu correo el mensaje reci<br>ema no podrá cumplir con la o           | Add the second second sec | 2950<br>código. Introd<br>ese código, la<br>étodo de firma<br>2950 | X<br>duce en el campo siguie<br>o puedes reutilizar dura<br>a. | nte el<br>inte 4                      |

| CALLE                                                                                                    |                                                                                                    |                                                                                                    |                                                                                                   |                                                    |               |
|----------------------------------------------------------------------------------------------------|----------------------------------------------------------------------------------------------------|----------------------------------------------------------------------------------------------------|---------------------------------------------------------------------------------------------------|----------------------------------------------------|---------------|
| Nombre de la v                                                                                                    | ía (*):                                                                                                    |                                                                                                    |                                                                                                   |                                                    |               |
| Nº (*)·                                                                                                    | Bloque :                                                                                                    | Fsc ·                                                                                                    | Piso ·                                                                                            | Puerta :                                           |               |
|                                                                                                    |                                                                                                    |                                                                                                    |                                                                                                   |                                                    |               |
| Códiqo Postal (                                                                                                    | "): Provincia<br>Seleccio                                                                                                    | (*):<br>ne 🔽                                                                                                    | Municipio (*):<br>Seleccione 🗸                                                                    |                                                    |               |
|                                                                                                    |                                                                                                    |                                                                                                    |                                                                                                   |                                                    |               |
| atos de con                                                                                                    | tacto postal                                                                                                    |                                                                                                    |                                                                                                   |                                                    |               |
| Misma direc                                                                                                    | ción que domicilio                                                                                                    |                                                                                                    |                                                                                                   |                                                    |               |
|                                                                                                    |                                                                                                    |                                                                                                    | al da actualia a ménim                                                                            |                                                    |               |
| FORMACIÓN Y<br>EDUCACIÓN<br>ECIBIDAS (NIVEL                                                                                                    |                                                                                                    | ) obligatorio nive                                                                                                    | el de estudios maxin                                                                              | 10                                                 |               |
| EXPERIENCIA<br>LABORAL                                                                                                    | 04                                                                                                    |                                                                                                    |                                                                                                   |                                                    |               |
| INFORMACIÓN                                                                                                    | 05                                                                                                    |                                                                                                    |                                                                                                   |                                                    |               |
| ADICIONAL                                                                                                    |                                                                                                    |                                                                                                    |                                                                                                   |                                                    |               |
| CLÁUSULAS DE<br>PROTECCIÓN DE<br>DATOS                                                                                                    | 06                                                                                                    |                                                                                                    |                                                                                                   |                                                    |               |
| UANDO HAY                                                                                                    | AS ACEPTADO                                                                                                    | LA CLÁUSULA D<br>Y PULSA "Firma<br>SMS. Atención: ten en cu<br>a te enviamos un código p<br>es volver a utilizado aquí | E PROTECCIÓN DE D<br>ar con SMS"<br>lenta que los códigos que envía<br>ara verificar tu número de | ATOS, INTRODUC                                     | e el SMS<br>× |
| troduce el código o<br>arantía Juvenil cad<br>léfono móvil hace r<br>Firmar                                                                                  | ue se te ha remitido por<br>ucan a las 4 horas. Si ya<br>nenos de 4 horas, puede<br>con SMS                                                                                        |                                                                                                    |                                                                                                   | Firmar co<br>Cl@vefirm                             | a             |
| troduce el código c<br>arantía Juvenil cad<br>léfono móvil hace r<br>Firmar<br>ECIBIRÁS U<br>En unos día                                                     | ue se te ha remitido por<br>ucan a las 4 horas. Si ya<br>nenos de 4 horas, pued<br>con SMS<br>N ACUSE DE RE<br>s recibirás un e                                                    | CIBO COMO JUS<br>mail indicándo                                                                                        | STIFICANTE DE TU P                                                                                | Firmar co<br>Cl@vefirm<br>REINSCRIPIÓN<br>proceso. | a             |
| roduce el código q<br>arantía Juvenil cad<br>éfono móvil hace r<br>Firmar<br>ECIBIRÁS U<br>En unos día<br>se de recit                                        | ue se te ha remitido por<br>ucan a las 4 horas. Si ya<br>nenos de 4 horas, puede<br>con SMS<br>N ACUSE DE RE<br>os recibirás un e                                                  | CIBO COMO JUS<br>mail indicándo                                                                                        | STIFICANTE DE TU P<br>ote la resolución del p                                                     | Firmar co<br>Cl@vefirm<br>REINSCRIPIÓN<br>proceso. | a             |
| troduce el código carantía Juvenil cad<br>éfono móvil hace r<br>Firmar<br>ECIBIRÁS U<br>En unos día<br>se de recit<br>SOLICI<br>Tu solicitud<br>inscripción. | ue se te ha remitido por<br>ucan a las 4 horas. Si ya<br>nenos de 4 horas, puedo<br>con SMS<br>N ACUSE DE RE<br>os recibirás un e<br>DO<br>FUD ACEPTADA<br>ha sido aceptada. En po | CIBO COMO JUS<br>ci(                                                                                                   | STIFICANTE DE TU P<br>ote la resolución del p                                                     | Firmar co<br>Cl@vefirm<br>REINSCRIPIÓN<br>Droceso. | a             |